## **Update Document Numbers**

09/16/2024 1:51 pm MDT

When uploading doc numbers using the edit data via CSV from the Card List – you must add the word (in all caps) OVERRIDE into the related column for "Doc Number Manually Changed".

| X≣  | 5· c· :                                      |                       |                       |                      |                 |                  |             |             |                    | DB_Project                  |
|-----|----------------------------------------------|-----------------------|-----------------------|----------------------|-----------------|------------------|-------------|-------------|--------------------|-----------------------------|
| F   | ILE HOME INSE                                | RT PAGE LAYOUT        | FORMUL                | AS DATA              | REVIE           | W VIEW ACF       | OBA         | J           |                    |                             |
| 1   | & Cut                                        | Calibri - 11          | * A A                 | = = =                | 87-             | 🔐 Wrap Text      |             | General     | -                  |                             |
| Pas | Ste Copy *                                   | B I U - 🖽 -           | <u>A</u> - <u>A</u> - | = = =                | €E ∰E           | Merge & Cente    | er -        | \$ - % ;    | •.0 .00<br>•.0 00. | Conditional<br>Formatting * |
|     | cipocard is                                  | Pois                  |                       |                      | Algi            | incin.           |             | reamper     |                    |                             |
| X8  | * 1 7                                        | $\land \checkmark Jx$ |                       |                      |                 |                  |             |             |                    |                             |
|     | В                                            |                       | E                     |                      |                 | U                |             |             | V                  |                             |
| 1   | Primary Doc Code(ID                          | )* Title              | Title                 |                      | Wolfe PA Doc #* |                  | Wolfe PA Do | ual Changed |                    |                             |
| 2   | */B01(165578) General Arrangement Drawings   |                       | wings                 | 5552244-B01-0001-001 |                 | 1                | OVERRIDE    |             |                    |                             |
| 3   | */B02(150523)                                | Vendor Docur          | ment Registe          | er                   | 55522           | 244-B02-0001-001 |             | OVERRIDE    |                    |                             |
| 4   | 4 */B03(152854) Fabrication / Production Sch |                       | Schedule              | 5552244-B03-0001-001 |                 |                  | OVERRIDE    |             |                    |                             |
| 5   | 5 */B06(152855) Table Of Contents            |                       |                       | 5552244-B06-0001-001 |                 |                  | OVERRIDE    |             |                    |                             |
| 6   | */B14(152856)                                | Vendor Sub-O          | rders                 |                      | 55522           | 44-B14-0001-001  |             | OVERRIDE    |                    |                             |

## Why?

Let's assume you have auto-numbered all cards. When you initially download the Card List, all doc numbers will be in the CSV (as you would expect). If we don't add "OVERRIDE" in to the manually changed column, and you uploaded the CSV, every number would convert from "auto-generated", to "manual".

## Switching from Manual Document Numbering back to Auto-Generated Numbering

If you have manually set a document number and want to revert to auto-generated number you should type [clear] in the document number column. Custom values (which were entered individually specified for documents) are not overwritten when re-sequencing values.

| Sub-Supplier List | Card Name(Auto)     | Tools     | Required | Title                                               | Doc Code 1 | Stage  | Doc No. (Acme)       |
|-------------------|---------------------|-----------|----------|-----------------------------------------------------|------------|--------|----------------------|
| Wolfe PA          | A01 12345           | 0 🗊 🕼 🖋 🕑 | <b>V</b> | Document Register                                   | A01        | IFA/IA | [clear] <sup>M</sup> |
| Wolfe PA          | AA 12345            | 10 🕼 🖋 🧿  | <b>V</b> | Document Schedule                                   | AA         | IFA    | 12345-AA-001-01      |
| Supplier 1        | AC Gate Valves      | n 🕼 🖉 🕑   | 9        | Isometrics                                          | AC         | IFA/IA | 12345-AC-003-01      |
| Supplier 1        | AC Ball Valves      | f 🕼 🖋 🕑   |          | Isometrics                                          | AC         | IFA/IA | 12345-AC-001-01      |
| Supplier 1        | AC Butterfly Valves | n 🕼 🖋 🕑   | <b>V</b> | Isometrics                                          | AC         | IFA/IA | 12345-AC-002-01      |
| Supplier 1        | <u>CD 1</u>         | A ()      | <b>V</b> | Material Test Certificates / Traceability Sheet     | CD         | IFI    | 12345-CD-001-01      |
| Supplier 1        | CD 2                | A O       |          | Material Test Certificates / Traceability Sheet     | CD         | IFI    | 12345-CD-002-01      |
| Supplier 1        | CD LT-108           | 10 🖉 🕗    |          | Material Test Certificates / Traceability Sheet (Ea | CD         | HC     |                      |
|                   |                     |           |          |                                                     |            |        |                      |

This can be done directly on the card list, as shown here:

Once you've typed clear and press save, the Doc No. will change back to the auto-generated numbering.

| Sub-Supplier List | Card Name(Auto)     | Tools     | Required | Title                                           | Doc Code 1 | Stage  | Doc No. (Acme)   |
|-------------------|---------------------|-----------|----------|-------------------------------------------------|------------|--------|------------------|
| Wolfe PA          | A01 12345           | Ø 🗊 🗟 🖋 🕑 | <b>V</b> | Document Register                               | A01        | IFA/IA | 12345-A01-001-01 |
| Wolfe PA          | AA 12345            | 1 6 / 0   | <b>V</b> | Document Schedule                               | AA         | IFA    | 12345-AA-001-01  |
| Supplier 1        | AC Gate Valves      | 1 6 / 0   | <b>V</b> | Isometrics                                      | AC         | IFA/IA | 12345-AC-003-01  |
| Supplier 1        | AC Ball Valves      | f 🕼 🖋 🕑   | <b>V</b> | Isometrics                                      | AC         | IFA/IA | 12345-AC-001-01  |
| Supplier 1        | AC Butterfly Valves | D 🕼 🖋 🕑   | <b>V</b> | Isometrics                                      | AC         | IFA/IA | 12345-AC-002-01  |
| Supplier 1        | <u>CD 1</u>         | A 🕘       | <b>V</b> | Material Test Certificates / Traceability Sheet | CD         | IFI    | 12345-CD-001-01  |
| Supplier 1        | CD 2                | Ø 0       | V        | Material Test Certificates / Traceability Sheet | CD         | IFI    | 12345-CD-002-01  |

If you have multiple Manually entered numbers to change back to auto-generated numbers, you can make the same changes on the CSV and reupload.

| File Home Insert Page Layout Formulas Data Review View Help Acrobat |                       |                                 |                                               |                       |                                 |                             |                              |               |                                             |  |
|---------------------------------------------------------------------|-----------------------|---------------------------------|-----------------------------------------------|-----------------------|---------------------------------|-----------------------------|------------------------------|---------------|---------------------------------------------|--|
| $\begin{array}{c c c c c c c c c c c c c c c c c c c $              | E = ≫ - the Wrap Text | General                         | Conditional Format as<br>Formatting v Table v | Normal<br>Calculation | Bad Good<br>Check Cell Explanat | Neutral<br>ory Input        | →<br>v<br>insert D<br>v<br>v | elete Format  | ∑ AutoSum ~ /<br>↓ Fill ~ S<br>♦ Clear ~ Fi |  |
| Clipboard is Font is                                                | Alignment             | Number 12                       |                                               |                       | Styles                          |                             |                              | Jelis         | Editin                                      |  |
| R3 🔻 : 🗙 🗸 $f_{\mathbf{x}}$ [clear]                                 |                       |                                 |                                               |                       |                                 |                             |                              |               |                                             |  |
| B                                                                   | R                     | s                               | T U                                           | v w                   | X Y                             | Z AA AB                     | AC                           | AD /          | AE AF                                       |  |
| 1 Primary D Title                                                   | Doc No. (Acme)        | Doc No. Manually Changed (Acme) | Sequence Sequence                             | Doc No. (V Doc N      | o. M Sequence Sequence Re       | ev # (Dei Doc No. (S Doc No | o. (E Doc No. P              | Submittal Req | uired Locked                                |  |
| 2 */A01(906 Document Register                                       | [clear]               | */Yes                           | */1                                           | 4529BIG-A */No        | */1 A                           |                             | PDL                          | 0 Y           | */No                                        |  |
| 3 */AA(9062 Document Schedule                                       | [clear]               | */Yes                           | */1                                           | 4529BIG-A*/No         | */1 A                           |                             | PDL                          | 0 Y           | */No                                        |  |
| 4 */AC(9063 Isometrics                                              | 12345-AC-001-01       | */No                            | */1                                           | 4529BIG-A */No        | */1 A                           |                             | PDL                          | 0 Y           | */No                                        |  |
| 5 */AC(9063 Isometrics                                              | 12345-AC-002-01       | */No                            | */2                                           | 4529BIG-A */No        | */2 A                           |                             | PDL                          | 0 Y           | */No                                        |  |
| 6 */AC(9063 Isometrics                                              | 12345-AC-003-01       | */No                            | */3                                           | 4529BIG-A */No        | */3 A                           |                             | PDL                          | 0 Y           | */No                                        |  |
| 7 */CD(9068 Material Test Certificates / Traceability Sheet         | 12345-CD-001-01       | */No                            | */1                                           | 4529BIG-C*/No         | */1 A                           |                             | PDL                          | 0 Y           | */No                                        |  |
| 8 */CD(9068 Material Test Certificates / Traceability Sheet         | */No                  | */2                             | 4529BIG-C */No                                | */2 A                 |                                 | PDL                         | 0 Y                          | */No          |                                             |  |

## **Updating Sequence Numbers**

If you want to assign a specific number to a document, and ensure that number is not applied automatically to another document, you must use the "Sequence override" fields. You cannot use sequence numbers which are already assigned to transmitted documents (or included on a submitted document index). The sequence number cannot be used more than once per doc code.

If you are re-sequencing cards it's best to delete all information from the "Sequence" cells and enter the new values in the "Sequence Override" cells. Save and upload the CSV to see the changes on the card list. Deleting the existing values in the Sequence column allows you to re-use those sequence numbers in the Sequence Override column.

| P | ile <u>Home</u> Insert<br>↓ Cut<br>□ Copy ↓<br>↓ Sormat Painter<br>Clipboard 5 | Page Layout     Formulas     Data     Review       Calibri $\checkmark$ 11 $\land$ $\checkmark$ $\equiv$ $\equiv$ B     I     U $\lor$ $\checkmark$ $\checkmark$ $\equiv$ $\equiv$ Font     Is     AI | fiew Help Acrobat        | General ✓<br>\$ ~ % ♪ 50 30<br>Form<br>Number 5 | nditional Format as Calc<br>natting ~ Table ~ | mal<br>culat Enter new<br>sequence<br>number here |
|---|--------------------------------------------------------------------------------|----------------------------------------------------------------------------------------------------|--------------------------|-------------------------------------------------|-----------------------------------------------|---------------------------------------------------|
| U | 2 • : ×                                                                        | ✓ f× 5<br>E                                                                                                    | R                        | Delete                                          | т                                             | U                                                 |
| 1 | Primary Doc Code(ID)*                                                          | Title                                                                                                    | Doc No. (Acme) Doc No. M | anually Changed (Act S                          | equence (Acme) Sequ                           | ence Override (Acme) Doc                          |
| 2 | */A01(9067)                                                                    | Document Register                                                                                                    | 12345-A01-1-1 */No       |                                                 | /1                                            | 5 4529                                            |
| 3 | */AA(9062)                                                                     | Document Schedule                                                                                                    | 12345-AA-1-1 */No        | *                                               | /1                                            | 4529                                              |
| 4 | */AC(9063)                                                                     | Isometrics                                                                                                    | 12345-AC-1-1 */No        | *                                               | /1                                            | 4529                                              |
| 5 | */AC(9063)                                                                     | Isometrics                                                                                                    | 12345-AC-2-1 */No        | *                                               | /2                                            | 4529                                              |
| 6 | */AC(9063)                                                                     | Isometrics                                                                                                    | 12345-AC-3-1 */No        | *                                               | /3                                            | 4529                                              |
| 7 | */CD(9068)                                                                     | Material Test Certificates / Traceability Sheet                                                                                                    | 12345-CD-1-1 */No        | *                                               | /1                                            | 4529                                              |
| 0 | */CD/0069)                                                                     | Matarial Tast Cartificator / Trassability Chaot                                                                                                    | 1004E CD 0 1 */No        | *                                               | 10                                            | 4500                                              |